## 政 ニ ュ ー ス 市

## 6月よりPayPay・PayB・LINE Payで市税や水道料金の納付ができます

令和2年6月よりスマート フォン決済アプリ『PayPay・ PayB・LINE Pay』を利用 し、市税等の納付ができるよ うになります。 税金、公共料金等のコンビニ払 込票のバーコードをスマホ等の カメラで読み取り事前に登録し た銀行口座等から即時に支払い ができます。金融機関やコンビニ に行くことなく、時間を問わず 「いつでも・どこでも・簡単に」 納付が可能となります。

## 【対象税目等】

◇市・県民税(普通徴収) ◇固定資産税・都市計画税 ◇軽自動車(種別割) ◇国民健康保険税 ◇介護保険料 ◇後期高齢者医療保険料 ◇水道料金・下水道使用料

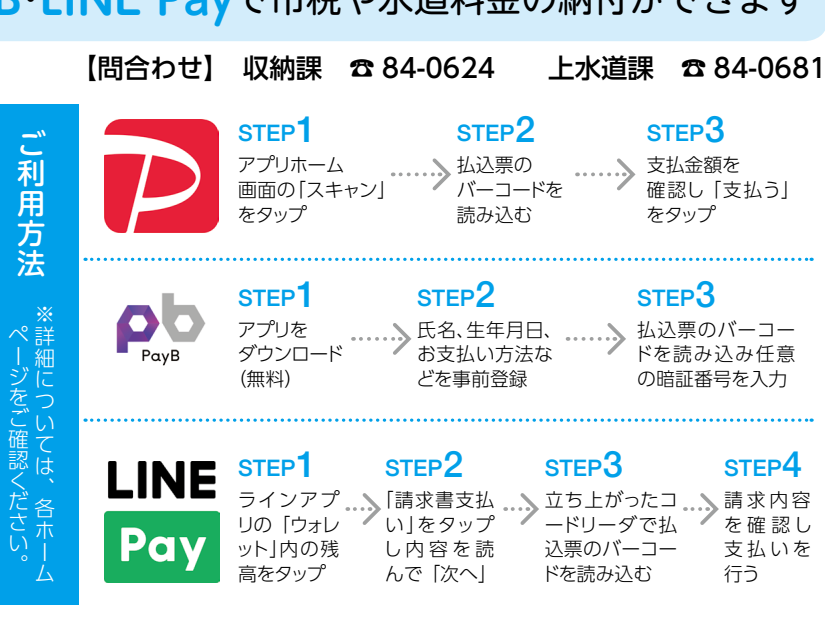

## 【注意事項】

 $\mathcal{O}$ 

◇領収書の発行はできません。

◇領収書が必要な方や軽自動車の継続検査(車検)用の納税証明書が必要な方は納付 書裏面の納付ができる場所で納付してください。 ◇指定納期限が過ぎたもの、コンビニバーコード印字のないものはご利用いただけません。

◇納付後にアプリから取り消しはできませんので、重複納付にご注意ください。 ※納付書の金額が30万円以下に限ります。 ◇クレジットカードでの納付はできません。

弁

**場** 収所 ※相談内容の秘密は厳守します。 申込み・ 相談日時 再生に関する疑問など、 護士による無料多重債務相談を実施しています。 愛知県国民健康保険団体連合会が国民健康保険税などの滞納者を対象に、 月日 (曜) だし、 収納課 は、 申し込みください 事前予約が必要です 每月第3水曜日 弁護士による 多 難です。 14 , 時 〈 納課 6月17日 (水) 家族の理解や協力がないと 7月15日 (水) 債務によ 問合わせ 18 時 実際に債務整理をする場合 (市役所 (284-0624) (事前予約制 8月19日 (水) 9月16日 (水) (一人30分程度 10月21日 (水) 1 ij 階 11月18日 (水) 「無料多重 Ŧ 12月16日 (水) 借金に関することなら何でも相談してください。 ] 民 健 令和3年1月20日(水) 2月17日 (水) 康  $\sim$ 3月17日 (水) 木 た お **債務相談** 保険税 返済で、 くる」ことがあります Ж 法律相談をご利用ください で悩む必要はありません。 証が利用できなくなります。 を長期間滞納すると、 滞っていませんか。 国民健康保険証は大切に 求めることができる場合もあります 可 11 たお金の返還を消費者金融に対して 返済額が減少する」「お金が戻って ださい。 借金の問題を相談してく 新型コロナウイルス感染症の 場合は、 ற 能性があります。また、払い過ぎ により事業等に係る収入の減 消費者金融やクレジット 消費者金融業からの借入期間が長 わせください 納税相談を受けたい 84-0625) 支払 を実施します 国民健康保険税の支払いが 借金の整理を始め、 じ 既に返済が終わっている でお困り 国民健康保険税 、方は、 国民健康保険  $\sim$ の 方 お早目 、お問 -カード o 破産や お 一 人 収 影響 12 納 屰

合 課 で